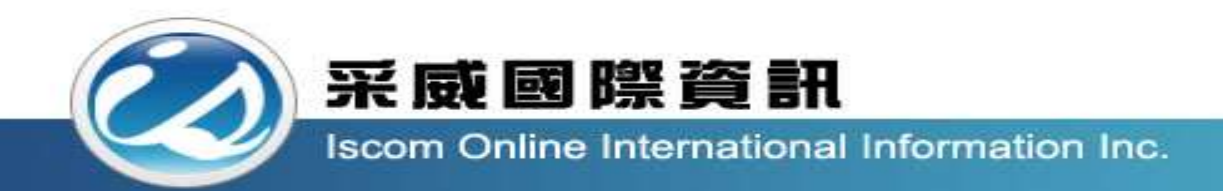

## 全國高級中等學校校內學生學習歷程系統 【幹部經歷管理者操作手冊】

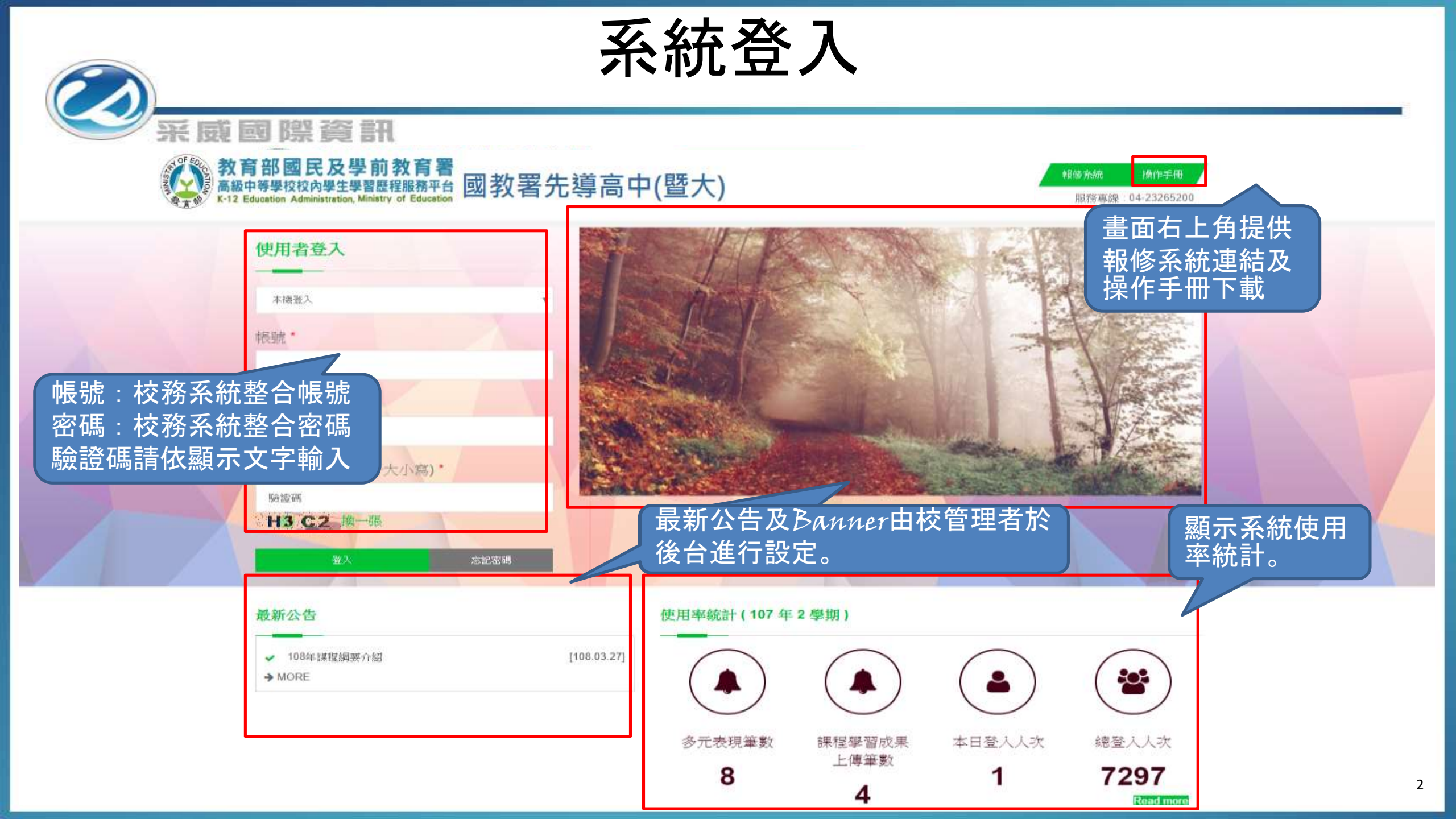

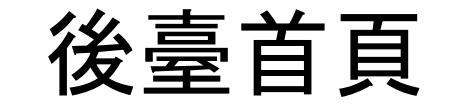

總睿軒 教育部國民及學前教育署 國教署先導高中 高級中等學校校內學生學習歷程服務平台 K-12 Education Administration, Ministry of Education @ Copyrights 教育部國民及學前教育署 2018. All rights reserved. Version:2.3.0.19904

您好

(107年2學期) 🙆

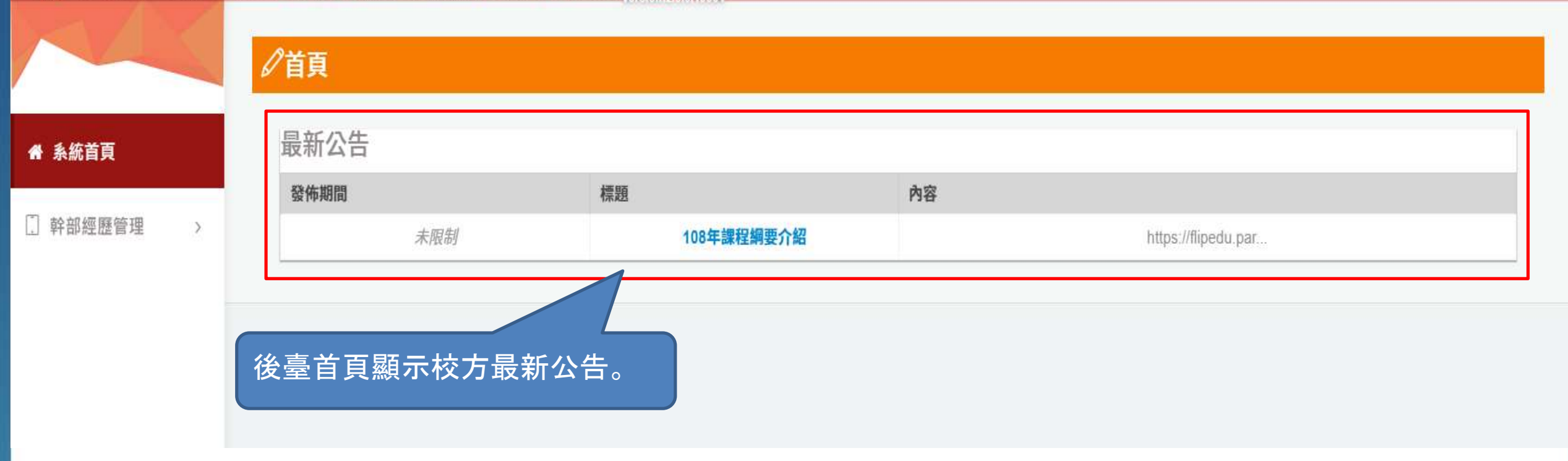

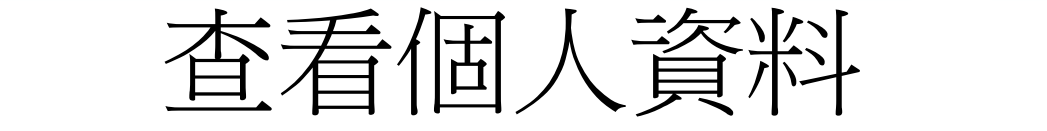

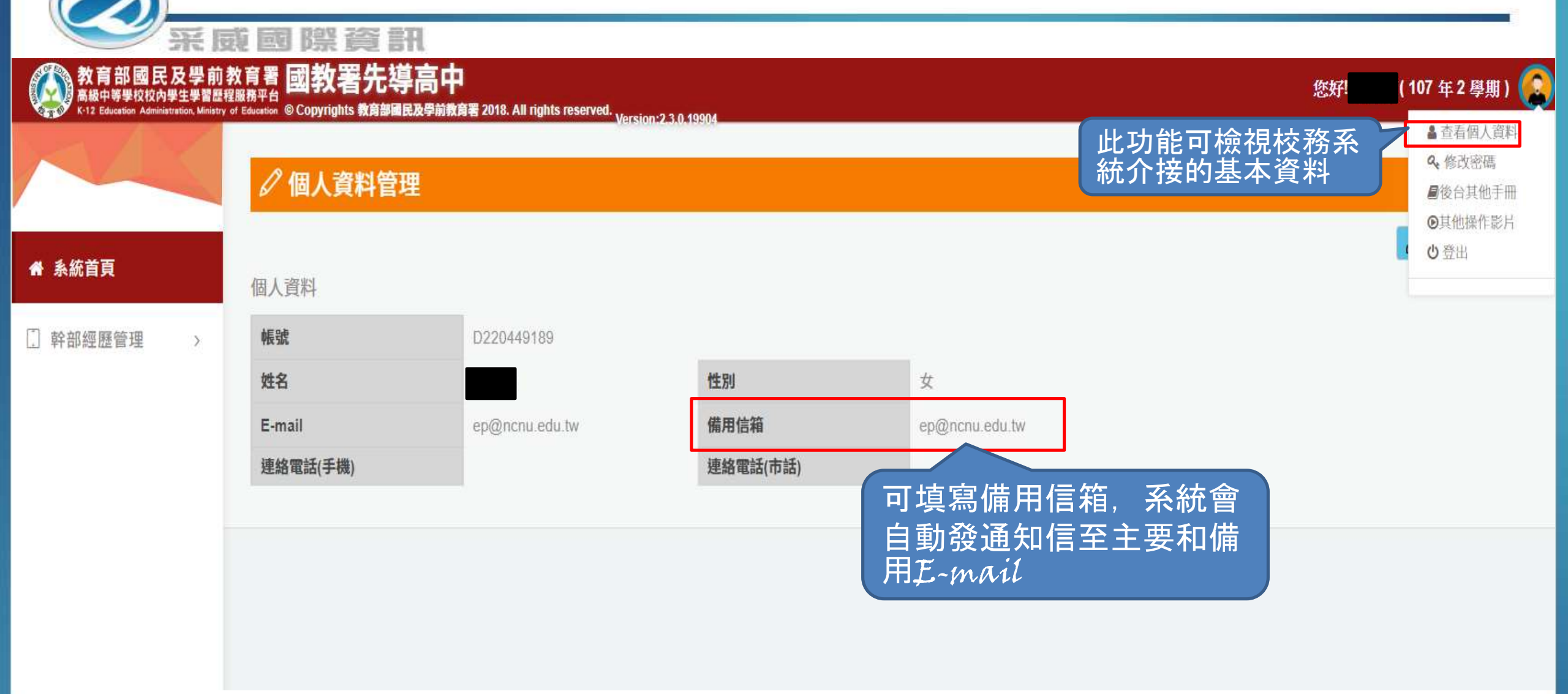

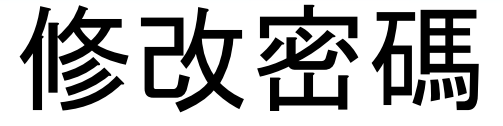

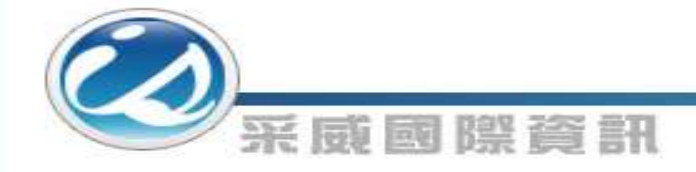

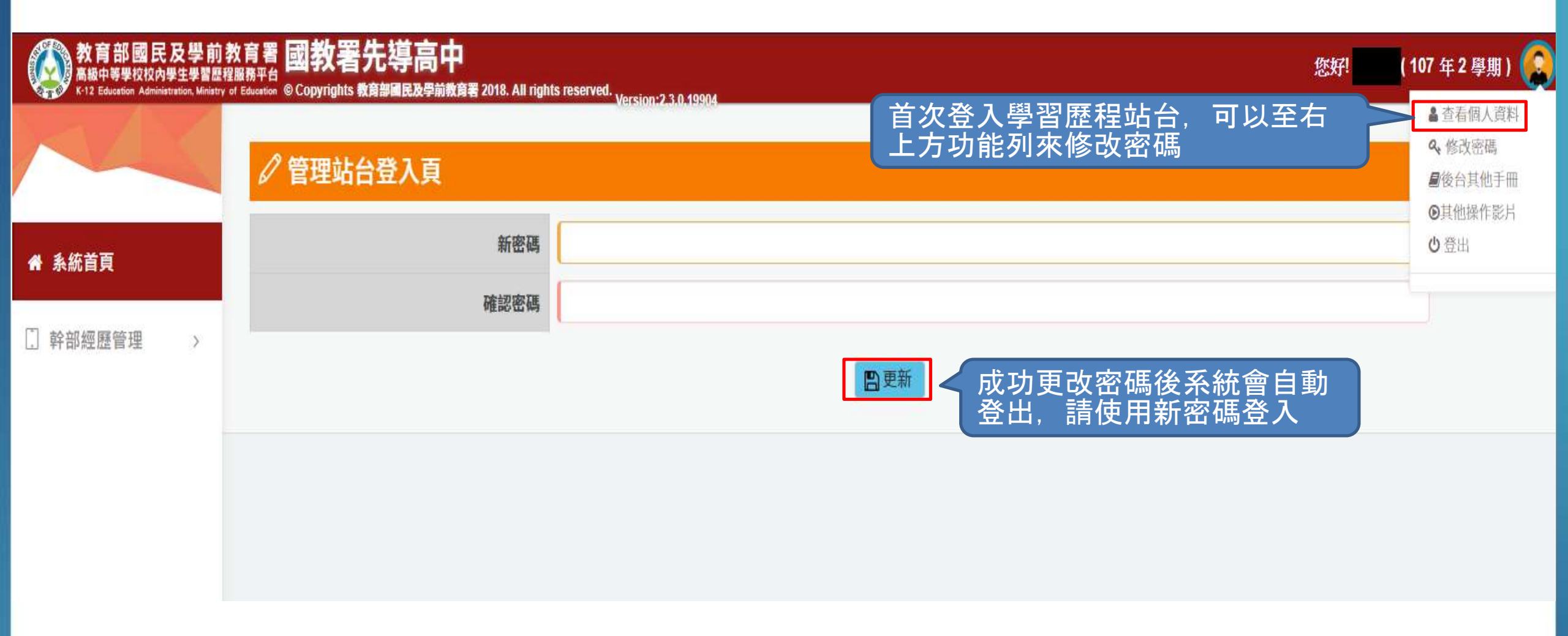

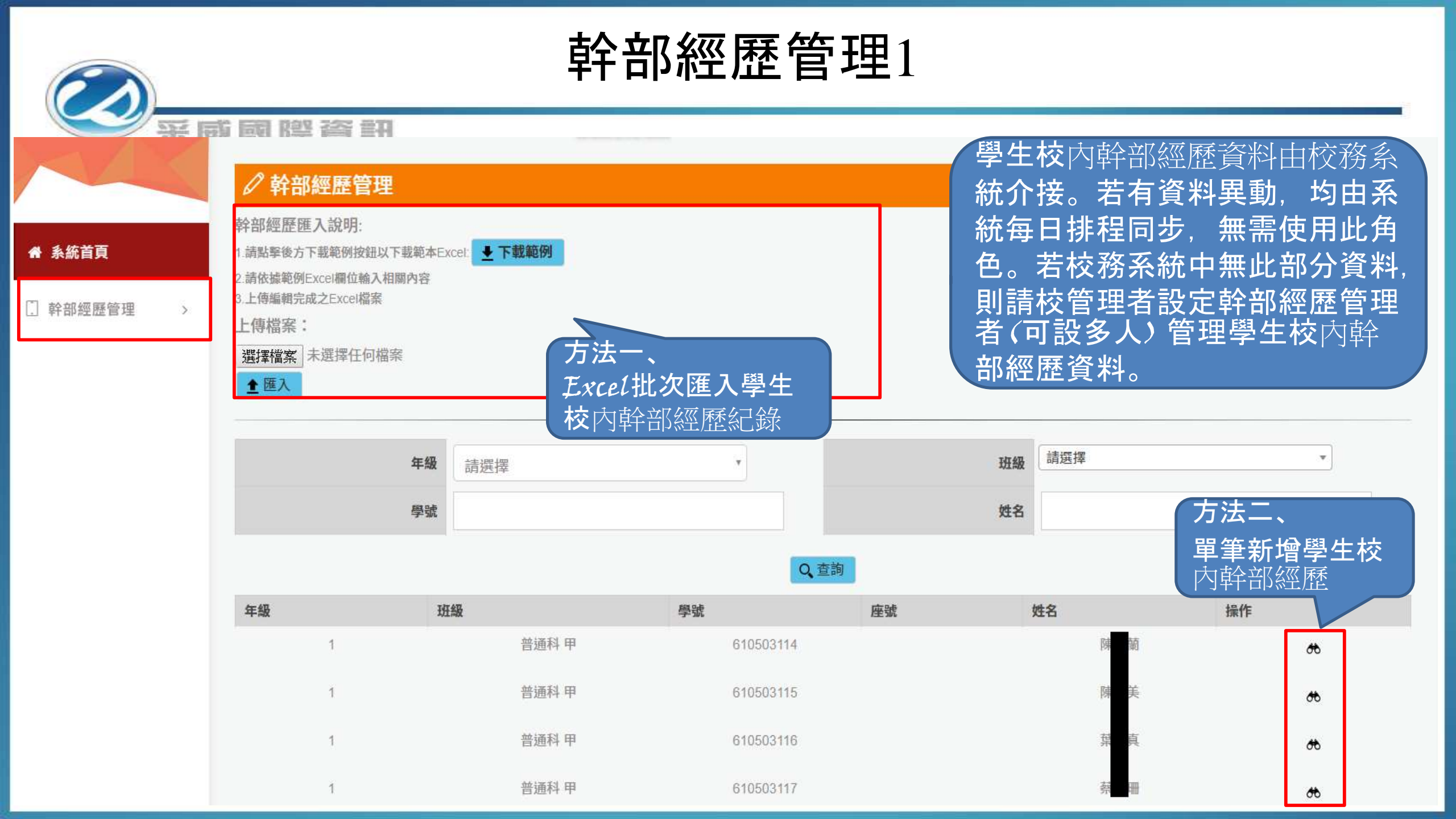

## 幹部經歷管理2

| ₩<br>采 康 國 際 資 訊                           |                       |                                |                                               |      |                                         |                  |                                            |               |
|--------------------------------------------|-----------------------|--------------------------------|-----------------------------------------------|------|-----------------------------------------|------------------|--------------------------------------------|---------------|
|                                            |                       |                                |                                               |      |                                         | <del>.</del> –   |                                            |               |
| 檔案                                         | 常用插入 頭                | 頁面配置 公式 資料                     | 校閱 檢視 說明                                      | 体的   | 、、、、、、、、、、、、、、、、、、、、、、、、、、、、、、、、、、、、、、、 | 准行咨判情            | 」<br>「」<br>「」<br>「」<br>「」<br>「」<br>「」<br>」 |               |
|                                            |                       |                                |                                               |      |                                         |                  |                                            | そう、上日油木       |
| 貼上                                         | ┘L□複製 ~<br>B <i>I</i> | <u>u</u> - <u>A</u> - <u>A</u> | ·   + <sup>*</sup> <sub>2</sub> ·   ≡ ≡ ≡   € |      | \$ ~ % <b>9</b> 50 30 B                 | 定格式化格式化為 壞       | 計算方式                                       | 」 連結的儲 ↓ ↓ 插入 |
|                                            | ● 複数 10 30            | 字型                             | 。<br>· · · · · · · · · · · · · · · · · · ·    |      | 數值 12                                   |                  | 樣式                                         |               |
| $K8 \rightarrow i \times \sqrt{f_{\star}}$ |                       |                                |                                               |      |                                         |                  |                                            |               |
| 110                                        |                       |                                |                                               |      |                                         |                  |                                            |               |
|                                            | А                     | В                              | С                                             | D    | E                                       | F                | G                                          | Н             |
| 1                                          | 學年(範例:107)            | 學期(範例:1 或 2)                   | 學號                                            | 單位名稱 | 始日期(範例:108.09.                          | 1束日期(範例:108.09.1 | 擔任職務                                       | 部等級(請使用欄位下拉)  |
| 2                                          |                       |                                |                                               |      |                                         |                  |                                            |               |
| 3                                          |                       |                                |                                               |      |                                         |                  |                                            |               |
| 4                                          |                       |                                |                                               |      |                                         |                  |                                            |               |
| о<br>6                                     |                       |                                |                                               |      |                                         |                  |                                            |               |
| 7                                          |                       |                                |                                               |      |                                         |                  |                                            |               |
| 8                                          |                       |                                |                                               |      |                                         |                  |                                            |               |
| 9                                          |                       |                                |                                               |      |                                         |                  |                                            |               |
| 10                                         |                       |                                |                                               |      |                                         |                  |                                            |               |
| 11                                         |                       |                                |                                               |      |                                         |                  |                                            |               |
| 12                                         |                       |                                |                                               |      |                                         |                  |                                            |               |
| 13                                         |                       |                                |                                               |      |                                         |                  |                                            |               |
| 14                                         |                       |                                |                                               |      |                                         |                  |                                            |               |
| 15                                         |                       |                                |                                               |      |                                         |                  |                                            |               |
| 10                                         |                       |                                |                                               |      |                                         |                  |                                            |               |

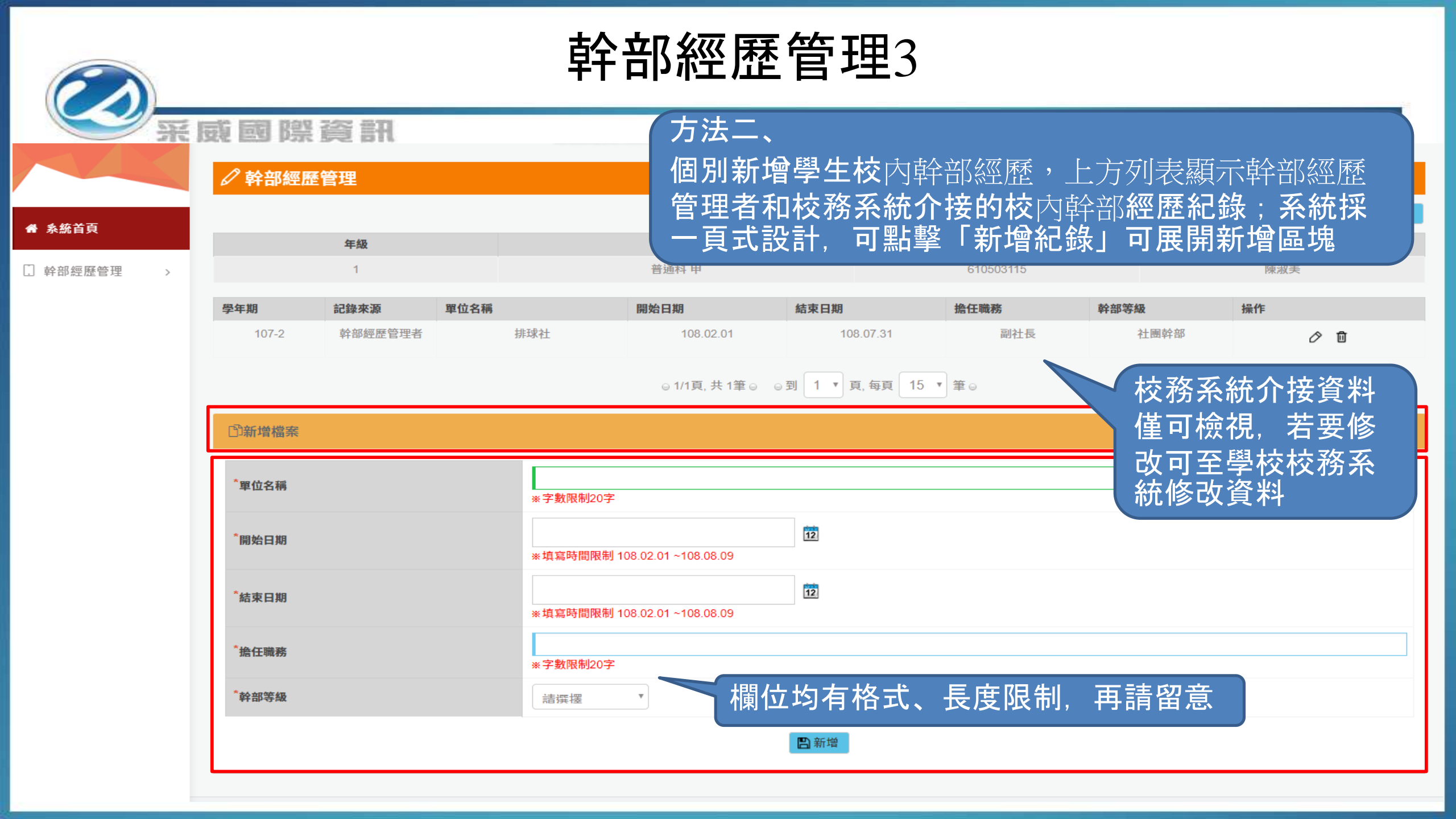

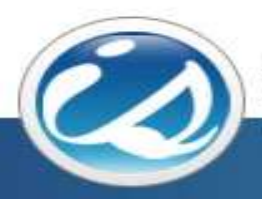

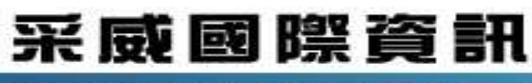

Iscom Online International Information Inc.

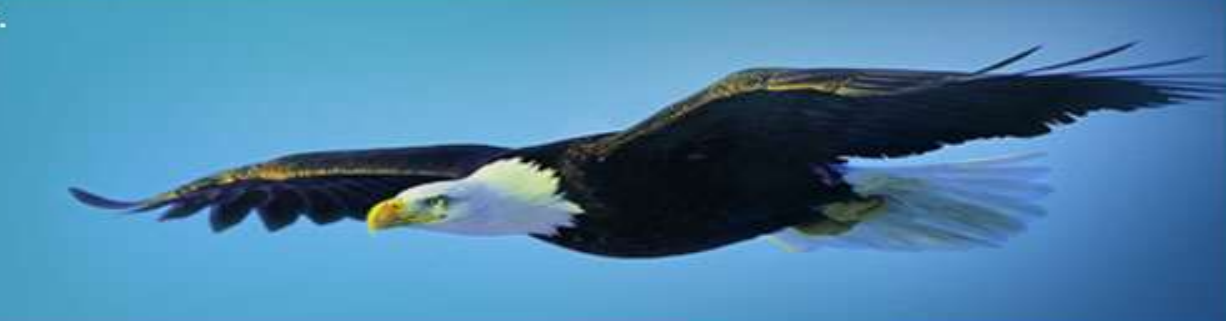

## 感謝您的聆聽

Thank you